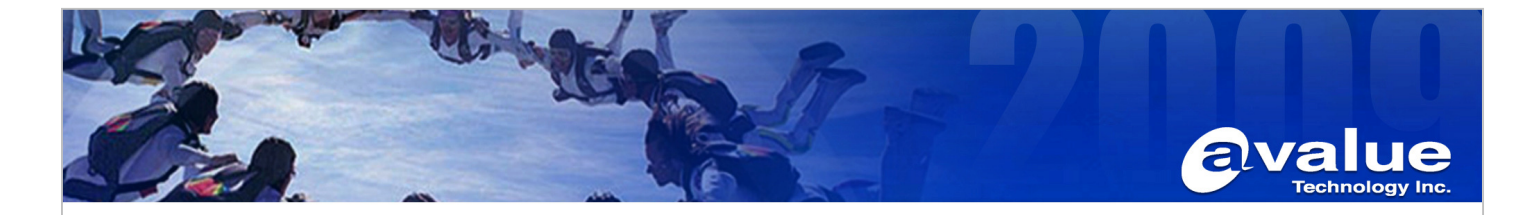

## FAQ / Application Note

| Subject : How to update AMI BIOS in Windows XP  | OS                   |
|-------------------------------------------------|----------------------|
| FAQ Document No: S13006                         | Date: 2013/04/22     |
| Model Name. All                                 | Rev. A1              |
| Category: ☐General ☐H/W ■S/W ☐Others,           | Application          |
| Purpose: This is used to update new BIOS in Wir | dows instead of DOS. |

Step 1: Put together the AMI BIOS update tool (afuwin.exe), and the target AMI BIOS (for example, EQMCDV21.rom) which you want to flash into your USB sticker.

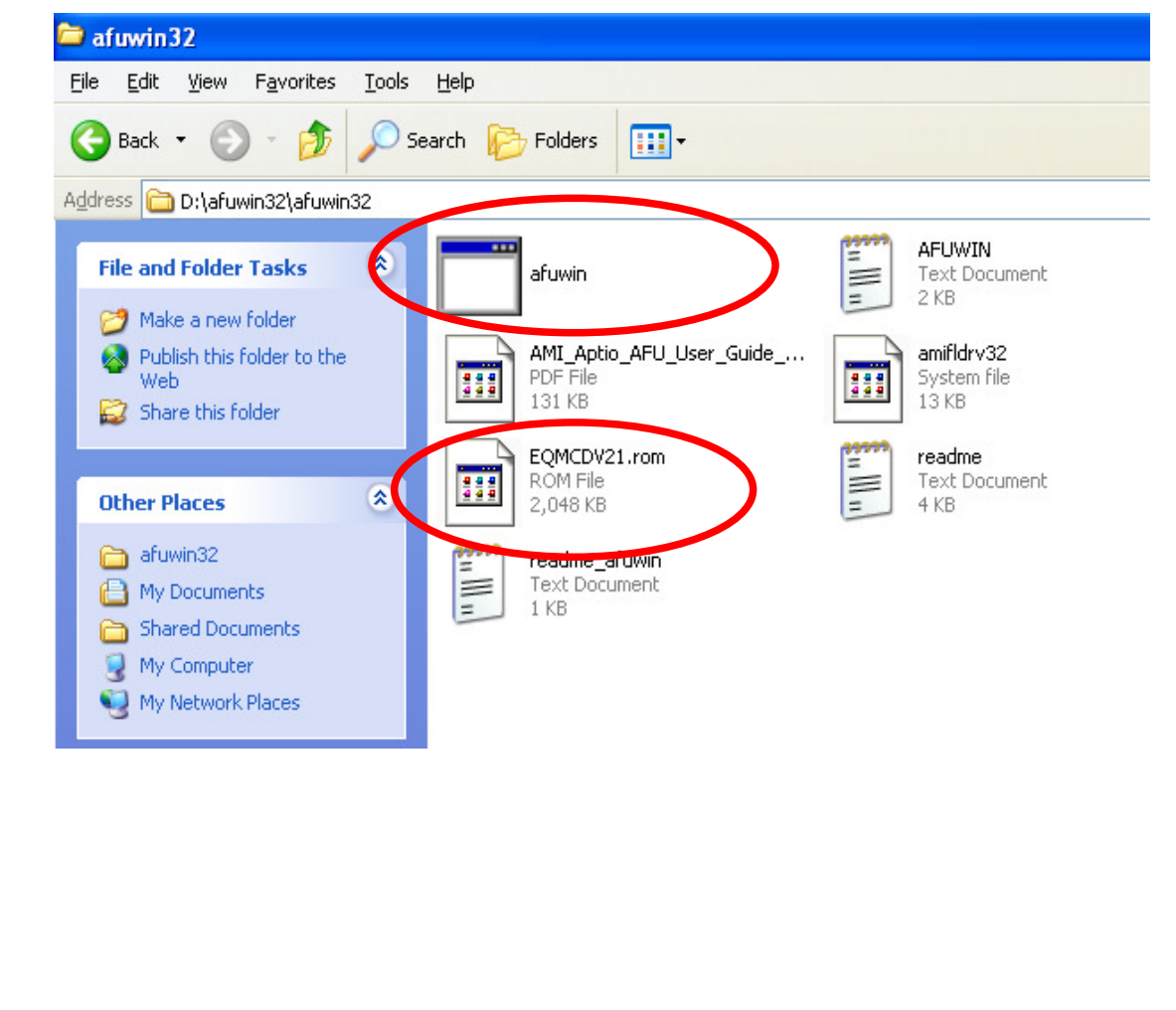

## Avalue Technology Inc. 7F, 228, Lian-Cheng Road, Chung Ho City, Taipei, Taiwan R.O.C. Avalue USA BCM Advanced Research Avalue China www.avalue.com.tw Avalue Europe sales@avalue.com.tw Tel:+886-2-82262345 Fax:+886-2-82262777 sales.europe@avalue.com.tw Tel: +45-7025-0310 Fax: +45-4975-5026 sales.china@avalue.com.cn sales@avalue-usa.com BCMSales@bcmcom.com Tel: +1-949-470-1888 Fax: +1-949-470-0971 Tel: +86-21-5426-3399 Fax: +86-21-6495-0370 Tel: +1-732-578-0200 Fax: +1-732-578-0250

www.avalue.com.tw

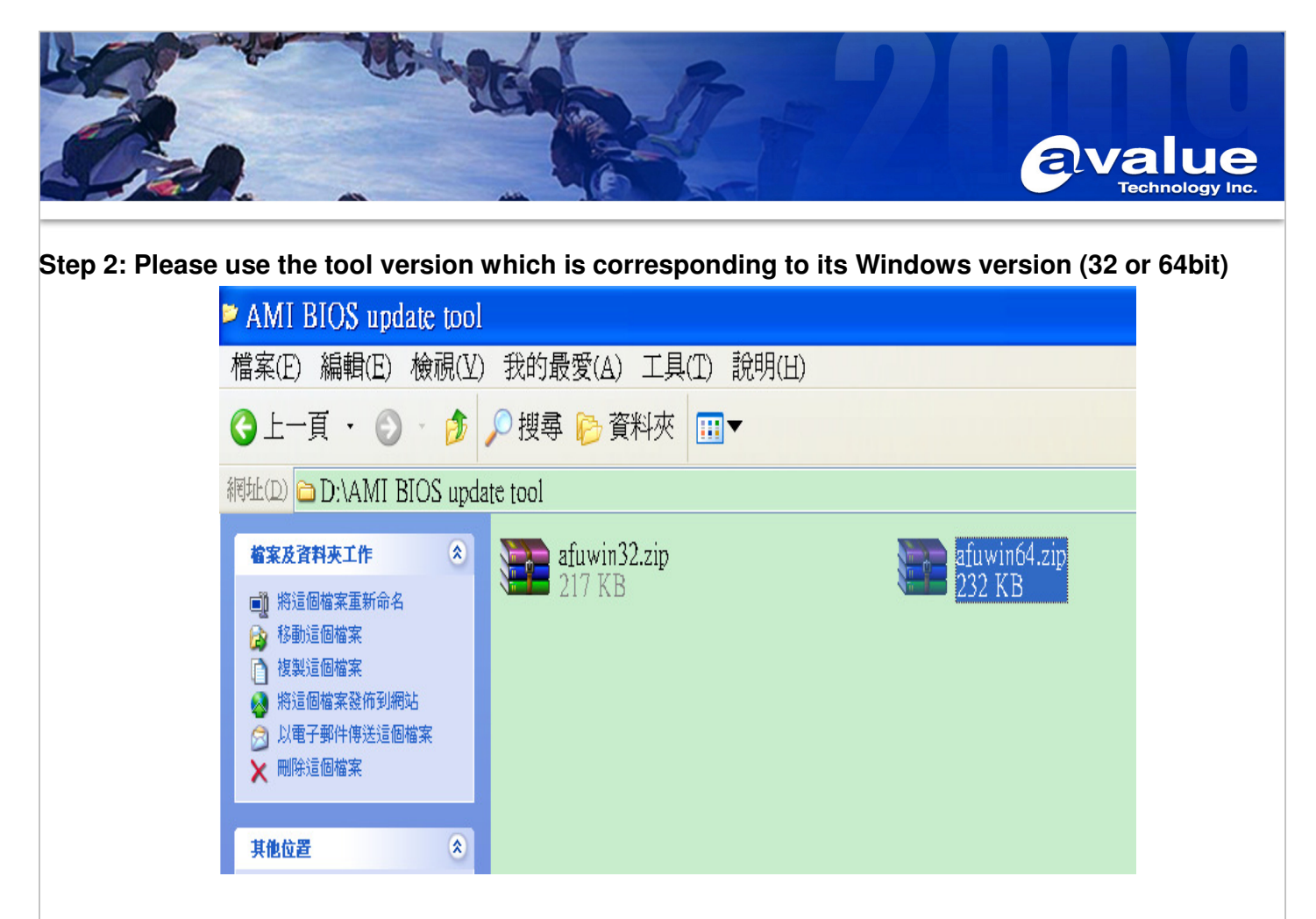

## Step 3: Run cmd in Windows Command Prompt.

|                                                                                        | Run                                       |                                                             |                                                                                    |                                                                                              | ? 🔀                                                                                         |
|----------------------------------------------------------------------------------------|-------------------------------------------|-------------------------------------------------------------|------------------------------------------------------------------------------------|----------------------------------------------------------------------------------------------|---------------------------------------------------------------------------------------------|
|                                                                                        | -                                         | Type the nar<br>Internet reso                               | me of a program, fol<br>ource, and Windows                                         | der, document, or<br>will open it for you.                                                   |                                                                                             |
|                                                                                        | <u>O</u> pen:                             | cmd                                                         |                                                                                    |                                                                                              | ~                                                                                           |
|                                                                                        |                                           |                                                             | OK Ca                                                                              | ncel <u>B</u> rowse                                                                          |                                                                                             |
| Avalue Technolog                                                                       | jy Inc.                                   |                                                             |                                                                                    | 7F, 228, Lian-Cheng Road, I                                                                  | Chung Ho City, Taipei, Taiwan R.O.C.                                                        |
| www.avalue.com.tw<br>sales@avalue.com.tw<br>Tel:+886-2-82262345<br>Fax:+886-2-82262777 | Avalue<br>sales.eu<br>Tel: +45<br>Fax: +4 | Europe<br>irope@avalue.com.tw<br>i-7025-0310<br>5-4975-5026 | Avalue USA<br>sales@avalue-usa.com<br>Tel: +1-732-578-0200<br>Fax: +1-732-578-0250 | BCM Advanced Research<br>BCMSales@bcmcom.com<br>Tel: +1-949-470-1888<br>Fax: +1-949-470-0971 | Avalue China<br>sales.china@avalue.com.cn<br>Tel: +86-21-5426-3399<br>Fax: +86-21-6495-0370 |
|                                                                                        |                                           | WWV                                                         | v.avalue.com.tv                                                                    | N                                                                                            |                                                                                             |

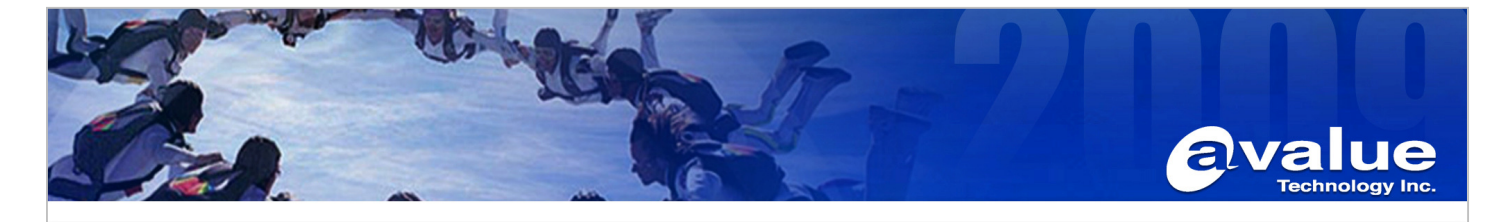

Step 4: In the place where the update tool and the target BIOS are, please make commands to update, and add the parameters /x /p /n /b in the following

| C:\WINDOWS\s                                                         | ystem32\cmd.exe                                                                                                    | - | 8 | > |
|----------------------------------------------------------------------|----------------------------------------------------------------------------------------------------|---|---|---|
| D:\afuwin32\afu<br>Volume in driv<br>Volume Serial<br>Directory of I | uwin32>dir/w<br>ye D has no label.<br>Number is 6AE6-45E6<br>):\afuwin32\afuwin32                                                             |   |   |   |
| l.J<br>afuwin.exe<br>amifldrv32.sys<br>readme.txt<br>EQMCDV21.rom    | L.J<br>AFUWIN.txt<br>AMI_Aptio_AFU_User_Guide_NDA.pdf<br>readme_afuwin.txt<br>7 File(s) 2,516,220 bytes<br>2 Dir(s) 15,571,402,752 bytes free |   |   |   |
| D:\afuwin32\afu                                                      | uwin32>afuwin eqmcdv21.rom ∕x ∕p ∕b ∕n                                                                                                    |   |   |   |

Step 5: After the BIOS update procedure is completion as below, please restart your OS, so the new BIOS would take effective.

| C:\W                                                                                                    | INDOWS\system32\cmd.exe                                                                 |                                                                                                 |                                                                                              | _ 8 ×                                                     |
|----------------------------------------------------------------------------------------------------|-----------------------------------------------------------------------------------------|-------------------------------------------------------------------------------------------------|----------------------------------------------------------------------------------------------|-----------------------------------------------------------|
| D:∖afuw<br>Volume<br>Volume                                                                                | in32\afuwin32>dir/w<br>in drive D has no laJ<br>Serial Number is 6AE6                   | bel.<br>5-45E6                                                                                  |                                                                                              |                                                           |
| Direct                                                                                                    | ory of D:\afuwin32\afu                                                                  | .win32                                                                                          |                                                                                              |                                                           |
| [.]<br>afuwin.<br>amifldr<br>readme.<br>EQMCDV2                                                            | exe<br>v32.sys<br>txt<br>1.rom<br>7 File(s)<br>2 Dir(s) 15,5                            | []<br>AFUWIN.txt<br>AMI_Aptio_AFU_<br>readme_afuwin<br>2,516,220 bytes<br>571,402,752 bytes fre | _User_Guide_NDA.pdf<br>.txt<br>ee                                                            |                                                           |
| D:\afuw                                                                                                    | in32\afuwin32>afuwin e                                                                  | eqmcdv21.rom /x /p /)                                                                           | b ∕n                                                                                         |                                                           |
| +                                                                                                    | AMI Firmwar<br>Copyright (C)2012 Amer                                                   | re Update Utility vá<br>rican Megatrends Inc.                                                   | 3.01.00<br>. All Rights Reserved.                                                            |                                                           |
| Readin<br>- FFS<br>Erasin<br>Updati<br>Verify<br>Erasin<br>Updati<br>Updati<br>Updati<br>Ucrify<br>D:\afuw | g flash                                                                                 | done<br>k<br>done<br>done<br>done<br>done<br>done<br>done<br>done<br>done                       |                                                                                              |                                                           |
| Technology Inc                                                                                             | •                                                                                       |                                                                                                 | 7F, 228, Lian-Cheng Road, C                                                                  | hung Ho City, Taipei, Taiwa                               |
| lue.com.tw<br>alue.com.tw<br>2-82262345<br>-2-82262377                                                     | Avalue Europe<br>sales.europe@avalue.com.tw<br>Tel: +45-7025-0310<br>Fax: +45-4975-5026 | Avalue USA<br>sales@avalue-usa.com<br>Tel: +1-732-578-0200<br>Fax: +1-732-578-0250              | BCM Advanced Research<br>BCMSales@bcmcom.com<br>Tel: +1-949-470-1888<br>Fax: +1-949-470-0971 | Avalue China<br>sales.china@avalue<br>Tel: +86-21-5426-33 |
| -2-02202///                                                                                                |                                                                                         |                                                                                                 |                                                                                              | Fax: +66-21-6495-0                                        |